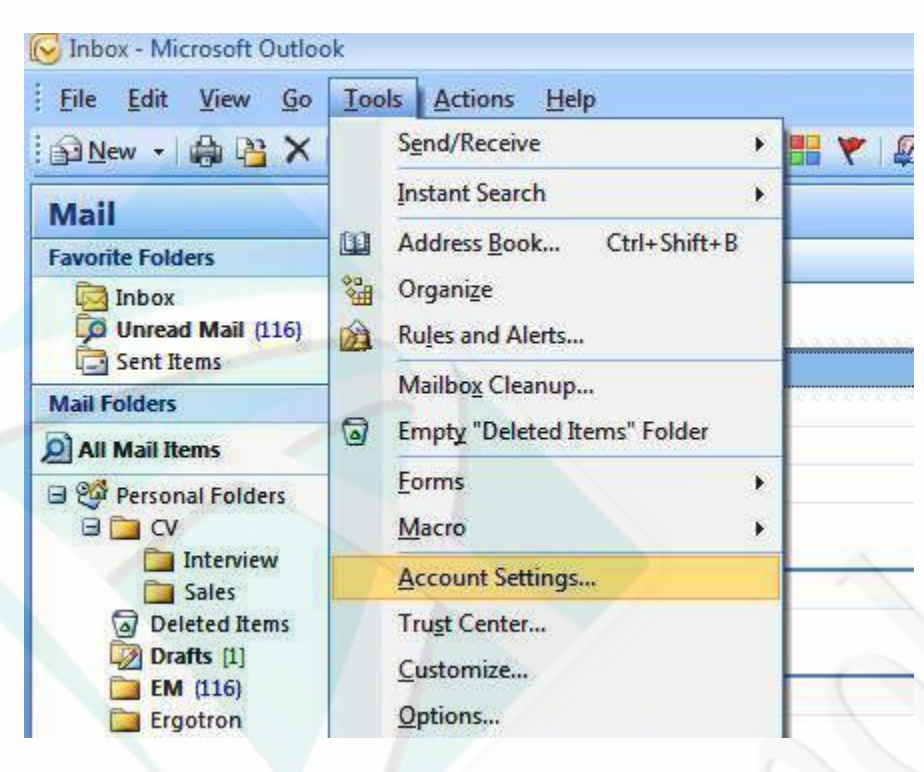

## Open Microsfot outlook 2007 and choose Tools menu then Account Settings

Account Settings

8

#### E-mail Accounts

You can add or remove an account. You can select an account and change its settings.

| Name                                                                         | Туре                                                                                                    | ^ |
|------------------------------------------------------------------------------|----------------------------------------------------------------------------------------------------|---|
| amr@dtegypt.com                                                              | POP/SMTP (send from this account by default)                                                                                        |   |
| Data Technology                                                              | POP/SMTP                                                                                                    |   |
| info Candptions                                                              | POP/SMTP                                                                                                    | 1 |
| nfo@wtdev.net                                                                | POP/SMTP                                                                                                    | E |
| ales@wtdev.net                                                               | POP/SMTP                                                                                                    |   |
| ales@candoptions.com                                                         | POP/SMTP                                                                                                    |   |
| nfo@dtegypt.com                                                              | POP/SMTP                                                                                                    |   |
| amr@wtdev.net                                                                | POP/SMTP                                                                                                    |   |
| atelsheikh@nmail.com                                                         | POP/SMTP                                                                                                    |   |
| lected e-mail account delivers<br>Change Folder Personal F<br>in data file C | ew e-mail messages to the following location:<br>Iders \ Inbox<br>\Users \ Amr \ AppData \Local \ Microsoft \ Outlook \ Outlook.pst |   |

Click new to create a new account

|         | Tiles RSS Feeds SharePoint Lists Internet Calendars Published Calendars Address Books                                    |
|---------|----------------------------------------------------------------------------------------------------|
| Add New | E-mail Account                                                                                                    |
| E Choos | e t-mail service                                                                                                    |
|         |                                                                                                    |
| -       | Microsoft Exchange, POP3, IMAP, or HTTP     Connect to an e-mail account at your Internet service provider (ISP) or your |
|         | organization's Microsoft Exchange server.                                                                                |
|         | Connect to a server type shown below.                                                                                    |
| Se      | Fax Mail Transport<br>Outlook Mobile Service (Text Messaging)                                                            |
|         |                                                                                                    |
|         |                                                                                                    |
|         |                                                                                                    |
|         |                                                                                                    |

Choose Microsoft Exchange, Pop3 as shown above

| 6           |                        |                                                                 |   |
|-------------|------------------------|-----------------------------------------------------------------|---|
| N<br>a<br>C | Add New E-mail Account | p                                                               |   |
| I<br>i<br>s | Your Name:             | Example: Barbara Sankovic                                       | 1 |
| i i         | E-mail Address:        |                                                                 |   |
| Se          | Password:              |                                                                 |   |
|             |                        | Type the password your Internet service provider has given you. |   |
|             |                        |                                                                 |   |

Check the box manually configure server settings as shown above

| E-mail Datz | Files RSS Feeds       | SharePoint Lists    | Internet Calendars    | Published Calendars     | Address Books           |
|-------------|-----------------------|---------------------|-----------------------|-------------------------|-------------------------|
| Add Nev     | w E-mail Account      | 1987 - 50400M       |                       | 54 — 31.                |                         |
| 2 Choo      | ose E-mail Service    | •                   |                       |                         |                         |
| 1           |                       |                     |                       |                         |                         |
| i           | Internet f            | -mail               | or HTTP conver to con | id and receive a mail m | 2002000                 |
| s           | O Microsoft           | Exchange            | or nine server to ser | iu anu receive emaini   | essayes.                |
| a           | Connect to            | Microsoft Exchan    | ge for access to your | e-mail, calendar, conta | cts, faxes and voice ma |
| Se          | O Other<br>Connect to | a server type sho   | own below.            |                         |                         |
|             | Fax Mail Ti           | ansport             | t Maccanine)          |                         |                         |
|             | OUUUUK M              | Julie Service (Text | urressaying)          | 0                       |                         |
|             |                       |                     |                       |                         |                         |
|             |                       |                     |                       | 1                       |                         |
|             |                       |                     |                       |                         |                         |
| 020         |                       |                     |                       |                         |                         |
| -           |                       |                     |                       | ( Prot                  |                         |
|             |                       | $\wedge$            | 01                    | < DOLK                  |                         |
|             |                       |                     |                       |                         |                         |
| Choose Inte | ernet E-mail          |                     |                       |                         |                         |
|             | A                     |                     |                       |                         |                         |
|             |                       |                     |                       |                         |                         |

| E-mail Data Files RS | S Feeds SharePoint Lists Internet Cale                      | ndars Published Calendars Address Books     |
|----------------------|-------------------------------------------------------------|---------------------------------------------|
| Add New E-mail A     | ccount                                                      | •• • •                                      |
| Internet E-ma        | ill Settings<br>se settings are required to get your e-mail | account working.                            |
| I<br>User Informati  | ion                                                         | Test Account Settings                       |
| s Your Name:         | Amr Elsheikh                                                | After filling out the information on this s |
| E-mail Address:      | amr@dtegypt.com                                             | button below. (Requires network conne       |
| Server Informa       | ation                                                       | Tast Account Sattings                       |
| Se Account Type:     | POP3                                                        |                                             |
| Incoming mail ser    | ver: mail.dtegypt.com                                       |                                             |
| Outgoing mail ser    | ver (SMTP): mail.dtegypt.com                                |                                             |
| Logon Informa        | tion                                                        |                                             |
| User Name:           | amr@dtegypt.com                                             |                                             |
| Password:            | *****                                                       |                                             |
|                      | Remember password                                           |                                             |

Type Your Name is the name which will appear at the recipient "From Name"

E-mail address: your full E-mail address

Incoming and outgoing mail server is: mail.your domain name

User name is full E-mail address

Click more settings at the right bottom corner.

# Click Advanced at the top right

| E-mail Data                                                                               | Files RSS Feeds SharePoint Lists Internet Calend                                                                                                    | dars Published Calendars Address Books                                                                              |
|-------------------------------------------------------------------------------------------|----------------------------------------------------------------------------------------------------|----------------------------------------------------------------------------------------------------|
| Add Nev                                                                                   | E-mail Account                                                                                                    | No. da la companya da companya da companya da companya da companya da companya da companya da companya da comp<br>A |
| Inte                                                                                      | met E-mail Settings<br>ach of these settings are required to get your e-mail a                                                                                                    | account working,                                                                                                    |
|                                                                                           | Internet E-mail Settings                                                                                                    |                                                                                                    |
| i User<br>s Your<br>i E-mai<br>s Serv<br>Accol<br>Incon<br>Outge<br>Logo<br>User<br>Passv | General       Outgoing Server       Connection       Advanced         Server Port Numbers       Incoming server (POP3):       110       Use Default         This server requires an encrypted connection       Outgoing server (SMTP):       25         Use the following type of encrypted connection       Server Timeouts         Short | Its     Settings       ion (SSL)     Settings       In:     None                                                    |
| 20 Re                                                                                     |                                                                                                    | More Settin                                                                                                    |

| E-mail Dat                                                                            | a Files RSS Feeds SharePoint Lists Internet Calendars Published Caler                                                                                                    | idars Address Books                                                                                                    |
|---------------------------------------------------------------------------------------|----------------------------------------------------------------------------------------------------|----------------------------------------------------------------------------------------------------|
| Add Ne                                                                                | w E-mail Account                                                                                                    |                                                                                                    |
| Inte                                                                                  | rnet E-mail Settings<br>Each of these settings are required to get your e-mail account working.                                                                                                    |                                                                                                    |
|                                                                                       | Internet E-mail Settings                                                                                                    | 3                                                                                                    |
| ii User<br>s Your<br>ii E-mai<br>s Serv<br>Se Incon<br>Outgo<br>Logo<br>User<br>Passv | General       Outgoing Server       Connection       Advanced         Server Port Numbers       Incoming server (POP3):       110       Use Defaults         Incoming server (POP3):       110       Use Defaults         Incoming server requires an encrypted connection (SSL)       Outgoing server (SMTP):       587         Use the following type of encrypted connection:       None       Image: Connection (SSL)         Server Timeouts       Short       Image: Connection (SSL)         Delivery       Image: Connection (SSL)       Image: Connection (SSL)         Delivery       Image: Connection (SSL)       Image: Connection (SSL)         Image: Connection (SSL)       Image: Connection (SSL)       Image: Connection (SSL)         Image: Connection (SSL)       Image: Connection (SSL)       Image: Connection (SSL)         Image: Connection (SSL)       Image: Connection (SSL)       Image: Connection (SSL)         Image: Connection (SSL)       Image: Connection (SSL)       Image: Connection (SSL)         Image: Connection (SSL)       Image: Connection (SSL)       Image: Connection (SSL)         Image: Connection (SSL)       Image: Connection (SSL)       Image: Connection (SSL)         Image: Connection (SSL)       Image: Connection (SSL)       Image: Connection (SSL)         Image: Connection (SSL)       Image: Connectio | Settings<br>the information on this scree<br>u test your account by didking<br>Requires network connection<br>Settings |
| 120                                                                                   |                                                                                                    | More Setting Next > Car                                                                                                |

Change the value of the Outgoing server (SMTP): from 25 to 587

Click Ok

# Please click outgoing server and check the box

My outgoing server requires Authentication.

### Click Test account settings

| Jser Info                                       | ormation                                                                |                                                                                                    | Test Account Settings                                |
|-------------------------------------------------|-------------------------------------------------------------------------|----------------------------------------------------------------------------------------------------|------------------------------------------------------|
| our Name                                        | e:                                                                      | INFO                                                                                                    | After filling out the information on this screen, we |
| -mail Add                                       | tress:                                                                  | info@wtdev.net                                                                                                    | button below. (Requires network connection)          |
| Server I                                        | nformation                                                              |                                                                                                    | Toot Account Cattings                                |
|                                                 |                                                                         | present the second second seco | rest Account Setungs                                 |
|                                                 | ype:<br>Test Account Set                                                | POP3 v<br>tings                                                                                                    |                                                      |
| ccount T<br>ncomin<br>utgoin<br>ogon<br>ser Na  | ype:<br>Test Account Set<br>Congratulations! A                          | POP3                                                                                                    | Click Close to continue. Stop                        |
| ccount T<br>ncomine<br>ogon<br>ser Na<br>asswor | ype:<br>Test Account Set<br>Congratulations! /<br>Tasks Errors<br>Tasks | POP3 •<br>tings                                                                                                    | Click Close to continue. Stop<br>Close               |

You must receive completed for both tasks as shown above

Click next

**Click Finish** 

Now you can click send and receive icon at the top icons menu

You should receive the outlook test message and now you can use your outlook to send and receive mails

Thanks

Data Technology Team